# **Personalization Menu**

## ×

## Parameterization

×

## Database

×

This screen is the same as AdminTool, except that it has an Import button while the AdminTool has a Share button.

When you click on the Import button, a dialog box asks which data source must be imported.

#### ×

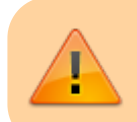

. It is possible to secure this part. See Restrictions

## **Help Box**

×

## Global

×

The number of result files is the blue number in brackets in the query panel.

#### Color

×

### Set User

#### ×

The user language is configured on this screen, among other things.

Last update: 2020/07/21 en:v8\_0\_0:designer:menus:personnalisation:start https://vigilens.wiki/dokuwiki/doku.php?id=en:v8\_0\_0:designer:menus:personnalisation:start&rev=1595333306 14:08

## Information window

#### ×

This is where you can customize the panel Overview.

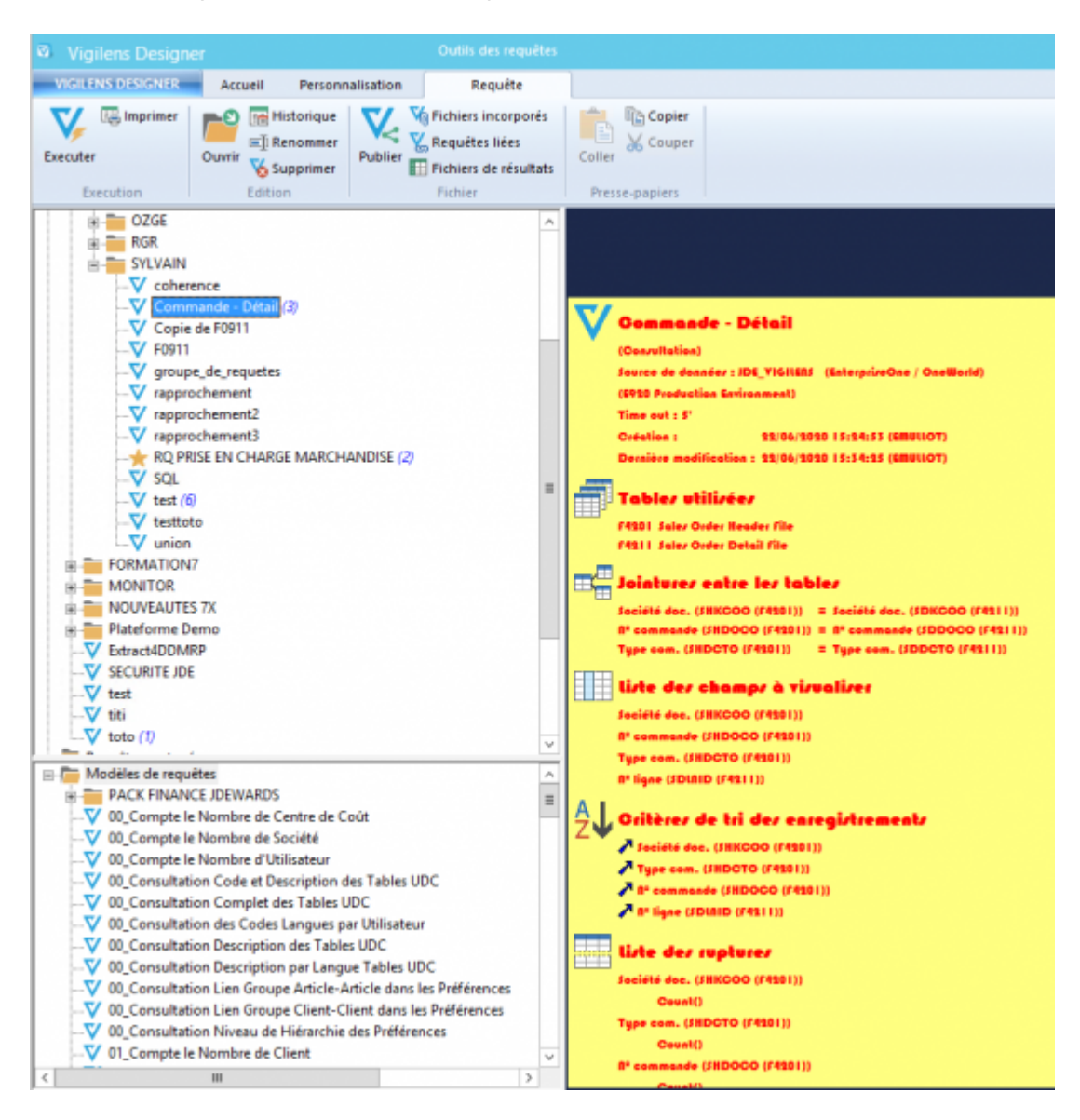

From:

https://vigilens.wiki/dokuwiki/ - Vigilens Reporting Knowledge Garden

Permanent link: https://vigilens.wiki/dokuwiki/doku.php?id=en:v8\_0\_0:designer:menus:personnalisation:start&rev=1595333306 Last update: 2020/07/21 14:08

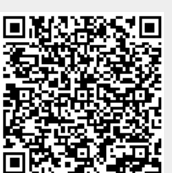